# Neue Lieferanten-Schnittstelle SFK <-> Alfah Parts

In der neusten Variante des Webshops von SFK gibt es die Möglichkeit, (Original-)Ersatzteilnummern an ALFAH Parts zu übergeben. Zudem bekommt man auch die Zulieferer-Varianten angezeigt.

## A. Einrichtung der Schnittstelle

- 1. Mit dem kostenfreien Zugang zum ALFAH Parts Shop erhält man seine Zugangsdaten = Kundenname + Passwort.
- 2. Bitte tragen Sie Ihre Zugangsdaten im SFK Webshop ein unter:

| Verwaltung      | g -> System -> Zugänge |           |
|-----------------|------------------------|-----------|
| Globale Zugänge |                        |           |
| Zugang          | ALFAH                  | <b>~</b>  |
|                 |                        |           |
|                 |                        |           |
| Benutzer        | Wir_sinds              |           |
| Passwort        | ****                   | Übernahme |
|                 |                        |           |

- 3. Danach hinterlegen Sie bitte den Schnittstellenknopf für ALFAH Parts:
  - Dazu geht man in der Arbeitsstation auf Verwaltung -> Station
  - Dort drückt man den gelben Knopf "Schnittstellen einstellen"
  - Dort wählt man nun in der Leiste Alfah aus und platziert den Knopf auf einen Platz in der Schnittstellen-Leiste (gelb markiert).

Schnittstellen-Freischaltung

| SD3     | SD3-Inet | Partslink | G.A.S. | WM-KAT+ | SOOM         | Service                  | Reifen1+   | CheckL      | Gundlach    |
|---------|----------|-----------|--------|---------|--------------|--------------------------|------------|-------------|-------------|
| SD3-Imp | myClaim  | Tyre100   | HAG    | KatyWeb | webELEKAT4.0 | PF-Client                | IPNEU      | ALFAH       | WAufD       |
| LFAH    | ALFAH    | Parts     |        |         |              | <ul> <li>Star</li> </ul> | dard laden | als Standar | d speichern |
|         |          |           |        |         |              | к                        | +L / SDII  | K+L/SD3     | CLE         |

Damit sind der Zugang und die Schnittstelle eingerichtet.

## Weiter zur Nutzung der Schnittstelle

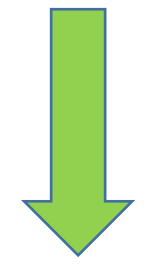

### **B. Nutzung der Schnittstelle**

#### Im Auftrag steht nach Einrichtung der Knopf "ALFAH Parts" zur Verfügung.

- 1. Durch Drücken der rechten Maustaste öffnet sich die Shopseite von Alfah Parts und man wird automatisch dort angemeldet.
- 2. Der erste Stand wurde nun so eingesetzt, dass die ET-Nummern eines Auftrags vor dem Aufruf in das Clipboard übergeben werden.

| MATERIAL / ERSATZTEILE |               |   |    |
|------------------------|---------------|---|----|
| BREMSSATTEL V.L.       | A0034200183   | 1 | ST |
| BREMSSATTEL V.R.       | A0034200283   | 1 | ST |
| BREMSTRAEGER V.L.      | A0004206115   | 1 | ST |
| BREMSTRAEGER V.R.      | A0004206215   | 1 | ST |
| SATZ BREMSKLOETZE V.   | A0044208720   | 1 | ST |
| BREMSSCHEIBE V.L.      | A211421081264 | 1 | ST |
| BREMSSCHEIBE V.R.      | A211421081264 | 1 | ST |
| KLEINMATERIAL          |               |   |    |

- 3. Nach Auswahl der Schnittstelle durch Drücken des Alfah-Knopfes gelangt man in den Shop und ist angemeldet.
- Dann hat man ganz links oben die Möglichkeit, den gelb bezeichneten Punkt "Artikel-Listensuche" anzuwählen. Alternativ kann auch die Standard-Artikelsuche gewählt werden.
- 5. In dem Eingabefenster, das unten mit dem gelben Streifen markiert ist, kann man mit der rechten Maustaste die Nummern aus der Kalkulation einfügen.

SFK Webbrowser / ALFAH

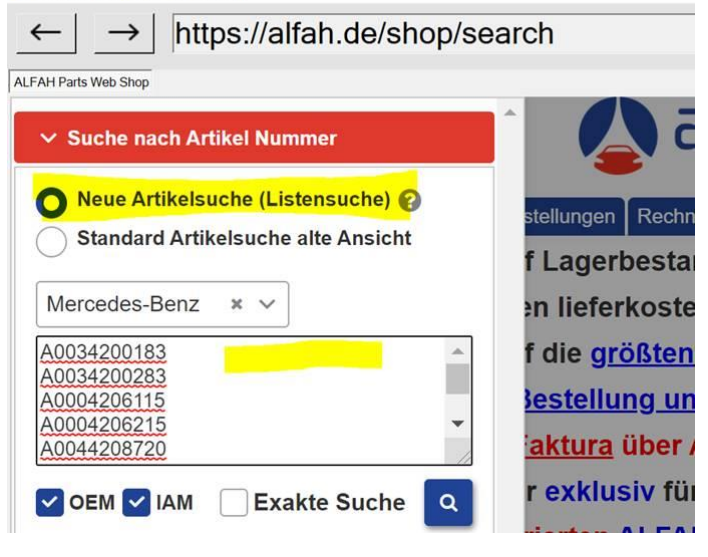

6. Mit den Häkchen , OEM , IAM , IAM , Exakte Suche kann man eine Vorauswahl treffen. Dann kann man mit der Lupe die Suche einleiten. Das Suchergebnis wird dann in einer Liste angezeigt, in welcher man nun ein Angebot oder eine Bestellung erzeugen kann.

7. Durch ein Klick auf den Button mit der Lupe wird nun die Suche ausgelöst und die gewählte Ergebnisliste erscheint.

|                                                                  | → https://alfah.de/sh                                   | nop/mom                                                                                    |                            |                           |                                                        |                                                                                      |  |  |
|------------------------------------------------------------------|---------------------------------------------------------|--------------------------------------------------------------------------------------------|----------------------------|---------------------------|--------------------------------------------------------|--------------------------------------------------------------------------------------|--|--|
| kelsucł                                                          | he Listensuche Reifen War<br>uche Anzeigen Erklär-Video | renkorb Bestellungen Red                                                                   | alles ür di<br>alles ür di | en automobilhandel Home - | Anfrage/Auftrag Retour/                                | Rekla Hotline/Helfer <del>v</del> Sh                                                 |  |  |
| OEM V<br>OEM Hersteller: Mercedes-Benz<br>OEM Lieferant wählen V |                                                         | IAM ♥ x<br>Premium ♥ Brand ♥ Budget ♥<br>IAM Hersteller wählen ♥<br>IAM Lieferant wählen ♥ |                            | Schnellstmöglich          | ne Lieferung<br>Angebot<br>Filter anwe<br>Filter zurüc | Filter anwenden<br>Filter zurücksetzen<br>Filter zurücksetzen<br>Filter zurücksetzen |  |  |
| N≌                                                               | Artikelnummer Suche                                     | Artikelbezeichnung                                                                         |                            | Marke                     | OE-Nummer                                              | Name                                                                                 |  |  |
| 1                                                                | A0034200183                                             |                                                                                            | 1 🗘                        | QUICK BRAKE               | 1091234                                                | Zubehörsatz,<br>Scheibenbremsbelag                                                   |  |  |
| 2                                                                | A0034200283                                             |                                                                                            | 1 🗘                        | QUICK BRAKE               | 1091234                                                | Zubehörsatz,<br>Scheibenbremsbelag                                                   |  |  |
| 3                                                                | A0004206115                                             |                                                                                            | 1 🗘                        | QUICK BRAKE               | 1130006X                                               | Führungshülsensatz,<br>Bremssattel                                                   |  |  |
| 4                                                                | A0004206215                                             |                                                                                            | 1                          | QUICK BRAKE               | 1130006X                                               | Führungshülsensatz,<br>Bremssattel                                                   |  |  |
|                                                                  | A0044208720                                             |                                                                                            | 1 🗘                        | QUICK BRAKE               | 1091234                                                | Zubehörsatz,<br>Scheibenbremsbelag                                                   |  |  |
| 5                                                                |                                                         |                                                                                            |                            | A SHIKA 60000540          |                                                        |                                                                                      |  |  |

Bei Fragen zur Einrichtung und Nutzung der Schnittstelle in SFK wenden Sie sich bitte direkt an die **EDV Bücher GmbH unter 02502 23230.** 

Bei Fragen zur Nutzung von ALFAH Parts melden Sie sich bitte bei uns über <u>order@alfah.de</u> oder 0221 272 3900.

Viel Erfolg bei der Nutzung der neuen Schnittstelle.